1. 事業者登録番号の確認ができるようにしました。

入力した事業者登録番号が正しいかどうか確認できるようにしました。

| 日付 🥯    |                             |         | 内訳 🚳  |                |  |  |  |
|---------|-----------------------------|---------|-------|----------------|--|--|--|
| 内容      | 内容を記入してください                 |         | 用途/目的 | 用途/目的を記入してください |  |  |  |
| 金額      | 円 • (税込み) 税率                | 課税(10%) | •     |                |  |  |  |
| 追加      |                             |         |       |                |  |  |  |
| 領収書     | 参照<br>ファイルをドラッグ&ドロップしてください。 |         |       |                |  |  |  |
| 事業者登録番号 | T1011101010480              | 確認      | 住入控除  | · 邊格事業者 • •    |  |  |  |

申請・精算の各画面の事業者登録番号の入力欄の右側に「確認」ボタンを配置しました。 事業者登録番号を入力して、「確認」ボタンを押下すると、事業者の名称と住所が表示されます。 領収書の名称と一致するか確認ができます。

なお文書管理と連動している場合、文書管理の取引先には、この事業者の名称は反映されず、従来 通り申請の「相手先」が反映されます。明細が複数あって事業者が異なる場合でも、申請の「相手 先」が反映されるためそのままでは電子帳簿保存法で認められる文書にはなりません。

お手数ですが、文書管理にログインして取引先を修正していただくようお願いいたします。

| 1 | 事業者情報   |                   |  |
|---|---------|-------------------|--|
|   | 事業者登録番号 | T1011101010480    |  |
|   | 事業者名称   | 株式会社パルテック         |  |
|   | 事業者住所   | 東京都新宿区西新宿6丁目22番1号 |  |
|   |         | 名称コピー 閉じる         |  |

「名称コピー」ボタンを押下すると、事業者名称がクリップボードにコピーされます。相手先や支 払先などの欄に貼り付けることが可能です。 ※相手先には1申請につき、1社しか名称保存ができません。

※相子儿には「中間に フさ、「江しか石柳床仔がてさよせん

2. 明細で事業者の名称を確認できるようにしました。

| コード    | 日付         | 内訳                 | 金額          | 内容 | 用件/目的 | 事業者登録番号                                     | 仕入控除  | ファイル |                    |
|--------|------------|--------------------|-------------|----|-------|---------------------------------------------|-------|------|--------------------|
| 530342 | 2024/01/26 | 消耗品費(工事材料(課<br>税)) | 2,500円(10%) |    |       | T1011101010480<br>株式会社バルテック                 | 進格事業者 |      | 削除 編集 複製 移動        |
| 530343 | 2024/01/26 | 消耗品費(その他)          | 3,200円(10%) |    |       | T9011101099747<br>株式会社/ いレテックコ<br>ミュニケーションズ | 還格事業者 |      | <b>剤除 編集 複製 移動</b> |

事業者登録番号が国税庁のサイトに登録済の場合、事業者の名称が番号の下に表示されます。 未登録の場合、何も表示されません。

※MOT 文書管理連動の場合、MOT 経費精算側では、明細ごとの相手先保存ができないため、 上記のような複数明細がある場合、最終承認後に MOT 文書管理側での取引先名の修正が必要とな ります。

- 3. 申請時の承認フローのエラーメッセージを変更しました。
  - 「複数の承認フローが見つかりました」のエラーが出る場合、該当する承認フロー名がエラ ーメッセージとして出力されます。

| MOT経費精算                                                                                                | ×  |
|----------------------------------------------------------------------------------------------------|----|
| 複数の承認フローが見つかりました。<br>預り金(12702)<br>仕入(12703)<br>承認フローが異なる経費を1つの申請書にまとめることはできません。<br>別々の申請書で立替申請してください。 |    |
|                                                                                                    | ОК |

承認フロー名の後ろの()の中の数字は承認フローコードを表しています。同じ承認フロー名 があると区別がつかないためコードも後ろ側に表示しています。

お客様自身で調査ができるよう、フロー管理の承認フローの申請経路名の後ろにも、承認フ ローコードを出力するように修正しました。

| 10.05                                      | 会社      | 申請経路名       | 19.00 | 条件      |          |
|--------------------------------------------|---------|-------------|-------|---------|----------|
| $\mathbb{Z} \oslash \mathbb{Z} \mathbb{Z}$ | 株式会社テスト | (預り金(70702) |       |         | 刑除 和馬 夜到 |
|                                            | 株式会社テスト | 仕入(70703)   |       | (デフォルト) | 83       |

「承認フローが不正のため申請できません。」を「適用可能な承認フローがないため申請できません」の文言に修正しました。

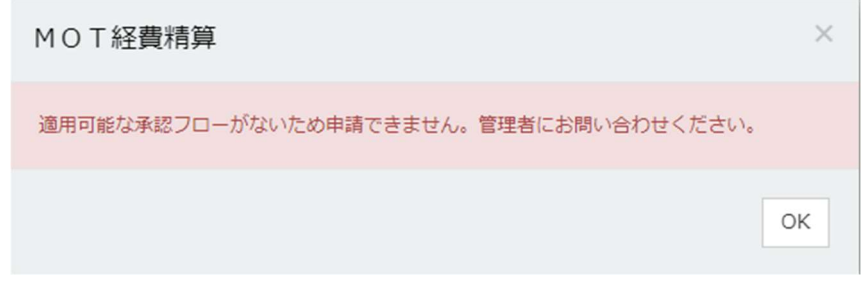

かつてのメッセージでは利用者が何をすればいいのかが分かりにくかったため、メッセージ に変更を加えました。 4. 支払申請・支払依頼申請の「領収書」を「請求書」に変更しました。

| 発生日 🖾   | a073                     | v |
|---------|--------------------------|---|
| 内訳区分    |                          | ٣ |
| 金額      | 円 * (税込み) 税率 課税10% *     |   |
| 追加      |                          |   |
| 備考      | 備考を記入してください              |   |
| 請求書     | 参照 ファイルをドラッグ&ドロップしてください。 |   |
| 事業者登録番号 | <b>確認</b>                | v |

以上